Lernraum Berlin

Emailadresse ändern

# 1. Profil auswählen

| 0 | Dashboard   03Y13 +                                                                                                    | Q _ & X                                                     |
|---|----------------------------------------------------------------------------------------------------|-------------------------------------------------------------|
|   | < > C VFN   O3y13.lemnaum-berlin.de/my/                                                                                                    | © ⊚ ⊳ ♡ 4 ≅ 8 ㅣ                                             |
|   | 🗅 Lehrergerät 💼 FMBG-Kalender (LuL) 🍈 Setting up an On-Sc 🗅 Physik 🗅 Banken 🧔 GeoGebra Classic 🕖 Aufgabenfuchs: Trig 🗅 Auslandsschuldienst 🛁 Hilfe zu Ihrer DHL E 🚹 Gutachten erstellen |                                                             |
|   | O Möchten Sie Opera als Ihren Browser für den täglichen Gebrauch einstellen? <u>Wie mache ich das?</u>                                                                                  | Ja, als Standardbrowser einstellen ×                        |
|   | LERNRAUM Meine Startseite Meine Schule Schule wechseln Hilfe Verwaltung Deutsch (de) v                                                                                                  |                                                             |
|   | Hallo, Anton Aalfeld! 🔌                                                                                                    | <b>Profilbild</b><br>Kurssprungwählen<br>Kurs-ID oder -Name |
|   | Einschreibeschlüssel                                                                                                    | Anzeigen                                                    |
|   | Kursübersicht                                                                                                    | Meine Kurse                                                 |
| 0 | Alle •     Sortiert nach Kursname •     Kachel •                                                                                                    |                                                             |
|   |                                                                                                    |                                                             |
|   | 03Y13 Mathe GK (Q3) 2023 ma-150<br>SII                                                                                                    |                                                             |
|   | 0% abgeschlossen                                                                                                    |                                                             |
|   |                                                                                                    |                                                             |
| ~ |                                                                                                    |                                                             |
| © | ⊠ <u>Website-Support</u> 2 <sup>*</sup>                                                                                                    |                                                             |
|   | Sie sind angemeldet als Anton Aalfeld Logout                                                                                                    | •                                                           |

# 1. Profil auswählen

| 0     | Dashboard   03Y13 +                                                                                                    | Q _ & X                                                                                                    |
|-------|----------------------------------------------------------------------------------------------------|----------------------------------------------------------------------------------------------------|
|       | < > C VRN 🗎 03y13.lemraum-berlin.de/my/                                                                                                    | ⊠ @ ⊘ > ♡ 4 ፰ 8 <b> </b>                                                                                           |
|       | 🗅 Lehrergerät 💼 FMBG-Kalender (LuL) 🐠 Setting up an On-Sc 🗅 Physik 🗅 Banken 🙄 GeoGebra Classic 🖉 Aufgabenfuchs: Trig 🗅 Auslandsschuldienst 🛁 Hilfe zu Ihrer DHL E 📑 Gutachten erstellen   |                                                                                                    |
|       | O Möchten Sie Opera als Ihren Browser für den täglichen Gebrauch einstellen? Wie mache ich das?                                                                                           | Ja, als Standardbrowser einstellen 🛛 🗙                                                                             |
|       | B       R       L       N         Meine Startseite       Meine Schule       Schule wechseln       Hilfe < the verwaltung       Deutsch (de)                                               | A Q AA ~                                                                                                    |
|       | Hallo, Anton Aalfeld! »                                                                                                    | Profil<br>Builden<br>Kurs-<br>Kurs-<br>Kurs-<br>Meine Dateien<br>Berichte<br>Einstellungen<br>Logout<br>Meine Rus- |
|       | Alle  Suchen Sortiert nach Kursname  Kachel                                                                                                    |                                                                                                    |
| ©<br> | 0% abgeschlossen       i         Image: Support C*       Image: Support C*         Image: Sign and angemeldet als Anton Aalfeld (Logout)       Sign angemeldet als Anton Aalfeld (Logout) | ÷                                                                                                    |

## 2. Nutzerprofil

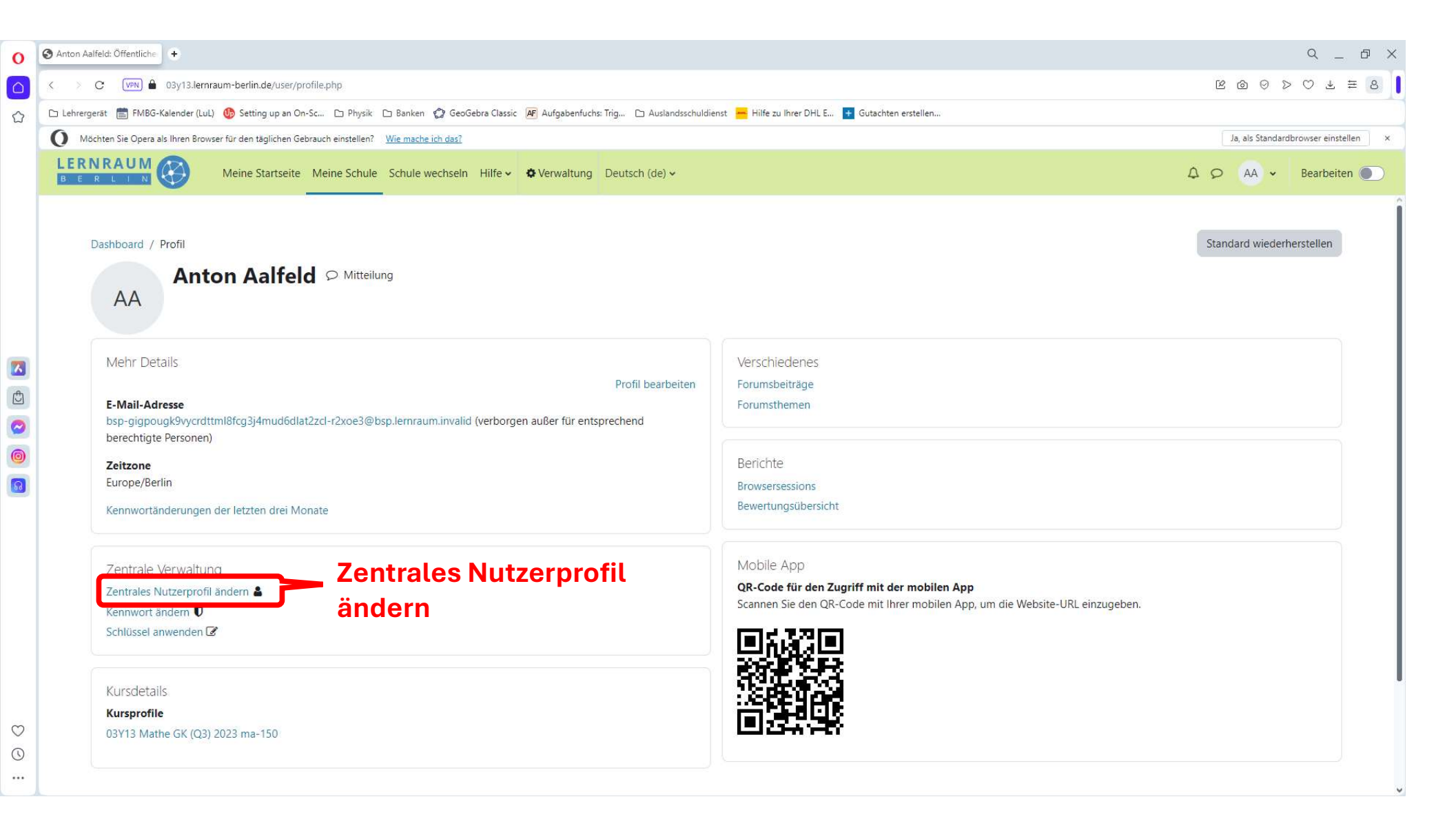

## 3. Emailadresse ändern

| 0                                       | Th Keycloak Benutzerkontove +                                                                                        | Q _ 8 X                                                                                                    |
|-----------------------------------------|----------------------------------------------------------------------------------------------------|----------------------------------------------------------------------------------------------------|
|                                         | < > C VPN login.lemraum-berlin.de/auth/realms/lemraum/account                                                        |                                                                                                    |
|                                         | 🗅 Lehrergerät 💼 FMBG-Kalender (LuL) 🚯 Setting up an On-Sc 🗅 Physik 🗅 Banken 🧔 GeoGebra Classic 🖉 Aufgabenfuchs: Trig | 🗅 Auslandsschuldienst 📙 Hilfe zu Ihrer DHL E 🚹 Gutachten erstellen                                                  |
|                                         | O Möchten Sie Opera als Ihren Browser für den täglichen Gebrauch einstellen? <u>Wie mache ich das?</u>               | Ja, als Standardbrowser einstellen ×                                                                                |
|                                         |                                                                                                    | Sensitiverwolfung<br>Wellishing, Agend<br>und Formite<br>Section                                                    |
|                                         | Zurück zum Lernraum / Verbundwechsel                                                                                 | Benutzerkonto bearbeiten<br>* Erforderliche Felder                                                                  |
|                                         | Benutzerkonto                                                                                                    | Anmeldename                                                                                                    |
|                                         | Benutzerkonto verbinden                                                                                              | gIGPoUGk9VYcRDTtMI8FCg3J4Mud6dlaT2zcl-r2XOe3                                                                        |
|                                         | Benutzerkonto verbinden  Abmelden  Email ändern                                                                      | E-Mail * bso-gignounk9vycrdttml8fcg3j4mud6dlat2zcl-r2xoe3@bsp.lernraum.invalid E-Mail ändern Vorname Aatron Aalfeld |
| 000000000000000000000000000000000000000 | Impressum Datenschutz                                                                                                |                                                                                                    |

# 3. Emailadresse ändern (ggf. neu anmelden)

| 0 | 1 Anmeldung bei Lernraum +                                                                                                    | Q _ & X                              |  |  |  |  |
|---|----------------------------------------------------------------------------------------------------|--------------------------------------|--|--|--|--|
|   | < > C VIN 🔒 login.lemraum-berlin.de/auth/realms/lemraum/protocol/openid-connect/auth                                                                                                    | Ľ@⊘>♡±≡8 <b> </b>                    |  |  |  |  |
|   | 🚰 🗅 Lehrergerät 💼 FMBG-Kalender (LuL) 🐠 Setting up an On-Sc 🗅 Physik 🗅 Banken 🧔 GeoGebra Classic 🖉 Aufgabenfuchs: Trig 🗅 Auslandsschuldienst 😾 Hilfe zu Ihrer DHL E 🚹 Gutachten erstellen |                                      |  |  |  |  |
|   | O Möchten Sie Opera als Ihren Browser für den täglichen Gebrauch einstellen? <u>Wie mache ich das?</u>                                                                                    | Ja, als Standardbrowser einstellen × |  |  |  |  |
|   |                                                                                                    |                                      |  |  |  |  |
|   | Anmelden als: bsp-gigpougk9vycrdttml8fcg3j4mud6dlat2zcl-<br>r2xoe3<br>Login neustarten<br>Zum Fortsetzen bitte erneut anmelden<br>Mit dem Berliner Schulportal anmelden                   |                                      |  |  |  |  |
|   | Anmelden     Mit dem Lernraum-Konto anmelden     Anmeldename oder E-Mail     Kennwort                                                                                                    |                                      |  |  |  |  |
| 0 | Kennwort vergessen? Neues Benutzerkonto anlegen Anmelden                                                                                                    |                                      |  |  |  |  |

### 3. Emailadresse ändern

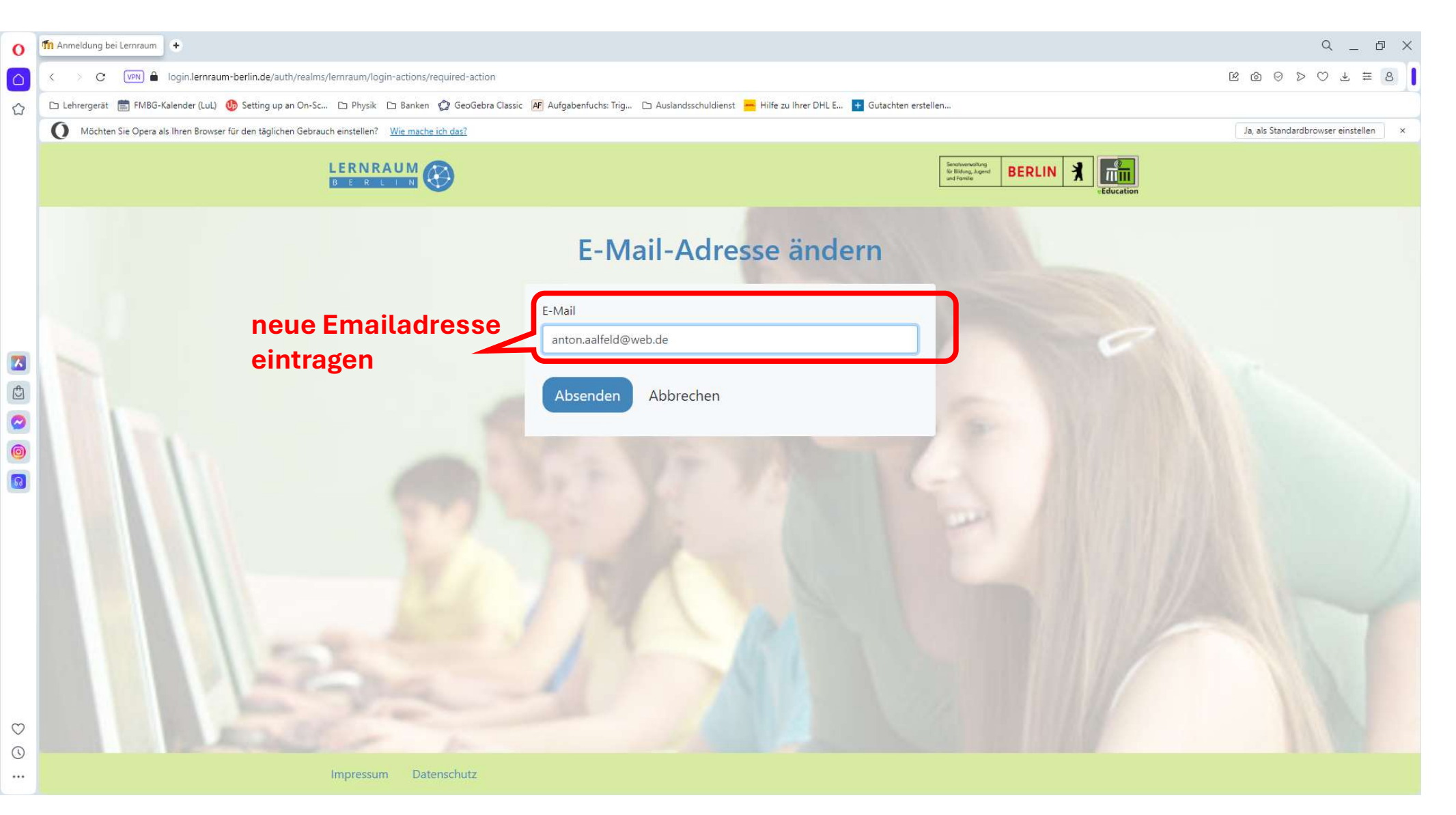

#### 4. Bestätigungsemail: Konto überprüfen (kann dauern)

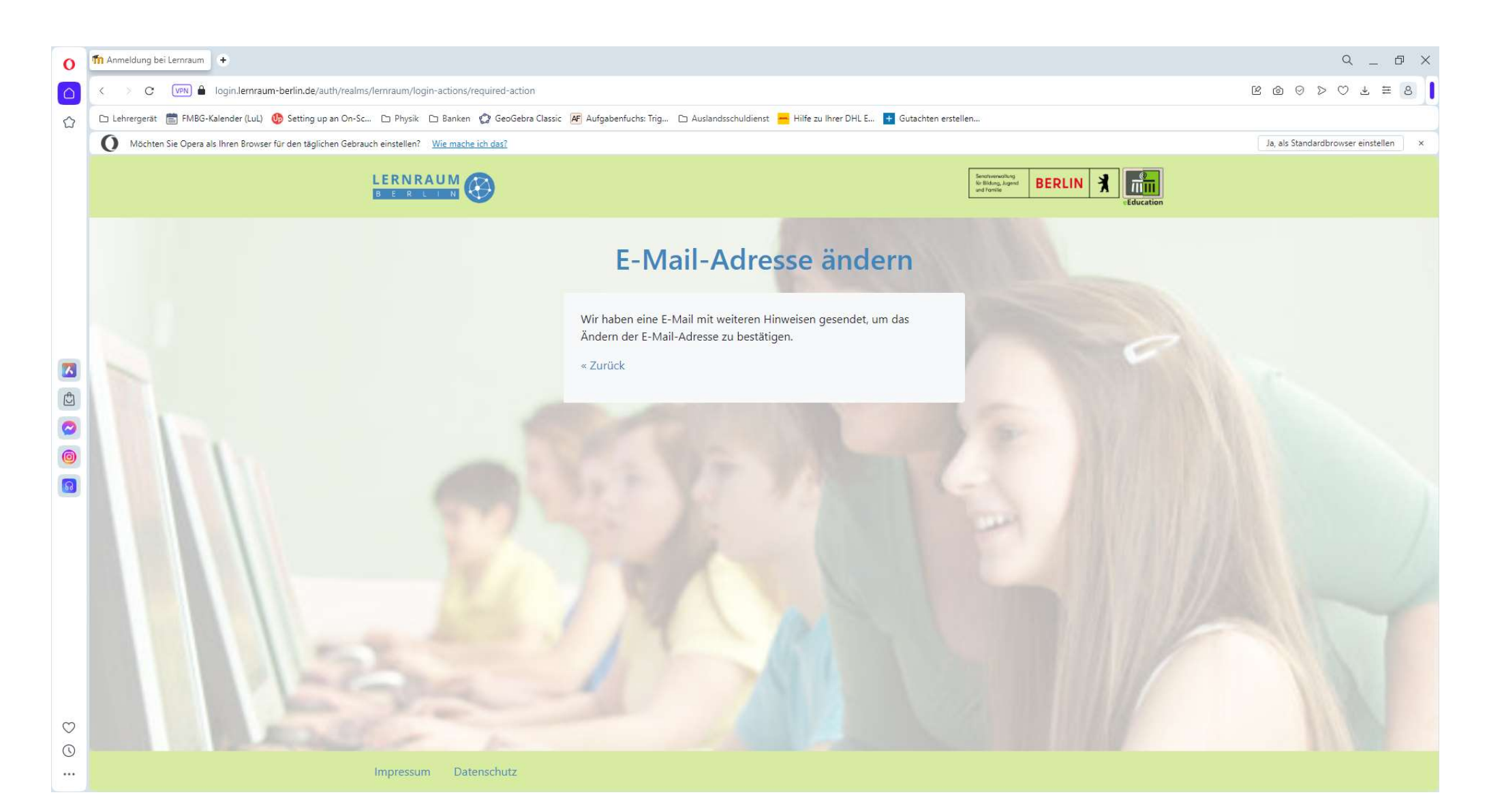

# 4. Bestätigungsemail:

Bitte führen Sie die Anweisungen in der Email aus.